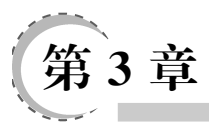

# Hadoop 的安装和使用

Hadoop 是一个开源的、可运行于大规模集群上的分布式计算平台,它主要包含分布式 并行编程模型 MapReduce 和分布式文件系统 HDFS 等功能,已经在业内得到广泛的应用。 借助于 Hadoop,程序员可以轻松地编写分布式并行程序,将其运行于计算机集群上,完成 海量数据的存储与处理分析。

本章首先简要介绍 Hadoop 的发展情况;其次,阐述安装 Hadoop 之前的一些必要准备 工作;最后,介绍安装 Hadoop 的具体方法,包括单机模式、伪分布式模式以及分布式模式。

# 3.1 Hadoop 简介

Apache Hadoop 版本分为 3 代,分别是 Hadoop 1.0、Hadoop 2.0 和 Hadoop 3.0。第一 代 Hadoop 包含 0.20.x、0.21.x 和 0.22.x 三大版本,其中,0.20.x 最后演化成 1.0.x,变成了稳 定版,而 0.21.x 和 0.22.x则增加了 HDFS HA 等重要的新特性。第二代 Hadoop 包含 0.23 .x 和 2.x 两大版本,它们完全不同于 Hadoop 1.0,是一套全新的架构,均包含 HDFS Federation 和 YARN(Yet Another Resource Negotiator)两个系统。Hadoop 2.0 是基于 JDK 1.7 开发的,而 JDK 1.7 在 2015 年 4 月已停止更新,于是 Hadoop 社区基于 JDK1.8 重 新发布一个新的 Hadoop 版本,即 Hadoop 3.0。因此,到了 Hadoop 3.0 以后,JDK 版本的最 低依赖从 1.7 变成了 1.8。Hadoop 3.0 中引入了一些重要的功能和优化,包括 HDFS 可擦 除编码、多名称节点支持、任务级别的 MapReduce 本地优化、基于 cgroup 的内存和磁盘 I/O 隔离等。本书采用 Hadoop 3.1.3。

除了免费开源的 Apache Hadoop 以外,还有一些商业公司推出 Hadoop 发行版。2008 年,Cloudera 成为第一个 Hadoop 商业化公司,并在 2009 年推出第一个 Hadoop 发行版。 此后,很多大公司也加入了做 Hadoop 产品化的行列,如 MapR、Hortonworks、星环等。 2018年10月,Cloudera 和 Hortonworks 宣布合并。一般而言,商业化公司推出的 Hadoop 发行版,也是以 Apache Hadoop 为基础,但是,前者比后者具有更好的易用性、更多的功能 以及更高的性能。

# 3.2 安装 Hadoop 前的准备工作

本节介绍安装 Hadoop 前的一些准备工作,包括创建 hadoop 用户、更新 APT、安装 SSH 和安装 Java 环境等。

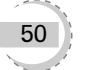

#### 3.2.1 创建 hadoop 用户

本书全部采用 hadoop 用户登录 Linux 系统,并为 hadoop 用户增加了管理员权限。在 第2章已经介绍了 hadoop 用户创建和增加权限的方法,一定要按照该方法先创建 hadoop 用户,并且使用 hadoop 用户登录 Linux 系统,然后再开始下面的学习。

#### 3.2.2 更新 APT

第2章介绍了 APT 软件作用和更新方法,为了确保 Hadoop 安装过程顺利进行,建议 按照第2章介绍的方法,用 hadoop 用户登录 Linux 系统后打开一个终端,执行下面命令更 新 APT 软件:

\$sudo apt-get update

#### 3.2.3 安装 SSH

SSH 最初是 UNIX 系统上的一个程序,后来又迅速扩展到其他操作平台。SSH 由客 户端和服务端的软件组成:服务端是一个守护进程,它在后台运行并响应来自客户端的连 接请求;客户端包含 ssh 程序以及像 scp(远程复制)、slogin(远程登录)、sftp(安全文件传 输)等其他的应用程序。

为什么在安装 Hadoop 之前要配置 SSH 呢?这是因为, Hadoop 名称节点(NameNode) 需要启动集群中所有机器的 Hadoop 守护进程,这个过程需要通过 SSH 登录来实现。 Hadoop 并没有提供 SSH 输入密码登录的形式,因此,为了能够顺利登录集群中的每台机器,需要将所有机器配置为"名称节点可以无密码登录它们"。

Ubuntu 默认已安装了 SSH 客户端,因此,还需要安装 SSH 服务端,在 Linux 的终端中执行以下命令:

```
$sudo apt-get install openssh-server
```

安装后,可以使用如下命令登录本机:

\$ssh localhost

执行该命令后会出现如图 3-1 所示的提示信息(SSH 首次登录提示),输入 yes,然后按提示输入密码 hadoop,就登录到本机了。

hadoop@DBLab-XMU:~\$ ssh localhost The authenticity of host 'localhost (127.0.0.1)' can't be established. ECDSA key fingerprint is a9:28:e0:4e:89:40:a4:cd:75:8f:0b:8b:57:79:67:86. Are you sure you want to continue connecting (yes/no)? yes

这里在理解上会有一点"绕弯"。也就是说,原本登录 Linux 系统以后,就是在本机上, 这时,在终端中输入的每条命令都是直接提交给本机去执行,然后,又在本机上使用 SSH 方

图 3-1 SSH 首次登录提示信息

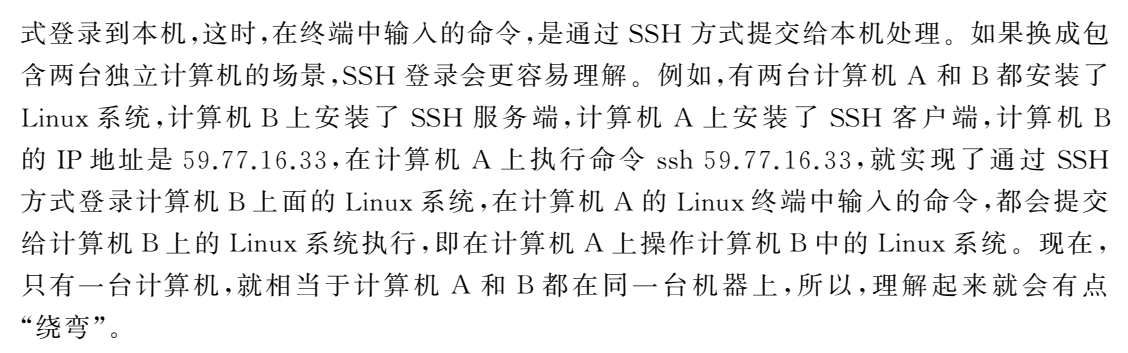

由于这样登录需要每次输入密码,所以,需要配置成 SSH 无密码登录会比较方便。在 Hadoop 集群中,名称节点要登录某台机器(数据节点)时,也不可能人工输入密码,所以,也 需要设置成 SSH 无密码登录。

首先输入命令 exit 退出刚才的 SSH,就回到了原先的终端窗口;然后可以利用 ssh-keygen 生成密钥,并将密钥加入授权中,命令如下:

| $cd \sim /.ssh/$                        | #若没有该目录,先执行      | 一次 ssh localhost |
|-----------------------------------------|------------------|------------------|
| \$ssh-keygen -t rsa                     | #会有提示,按Enter領    | 建即可              |
| <pre>\$cat ./id_rsa.pub &gt;&gt;.</pre> | /authorized_keys | #加入授权            |

此时,再执行 ssh localhost 命令,无须输入密码就可以直接登录了,如图 3-2 所示。

| hadoop@ubuntu:~\$ ssh localhost<br>Welcome to Ubuntu 16.04 LTS (GNU/Linux 4.4.0-171-generic<br>x86_64) |
|----------------------------------------------------------------------------------------------------|
| * Documentation: https://help.ubuntu.com/                                                              |
| 399 packages can be updated.<br>19 updates are security updates.                                       |
| Last login: Sun J <u>a</u> n 26 10:59:05 2020 from 192.168.20.1                                        |
| 图 3-2 SSH 登录后的提示信息                                                                                     |

### 3.2.4 安装 Java 环境

由于 Hadoop 本身是使用 Java 语言编写的,因此,Hadoop 的开发和运行都需要 Java 的 支持,对于 Hadoop 3.1.3 而言,要求使用 JDK 1.8 或者更新的版本。

访问 Oracle 官网(https://www.oracle.com/technetwork/java/javase/downloads)下载 JDK 1.8 安装包,也可以访问本书官网,进入"下载专区",在"软件"目录下找到文件 jdk-8u162-linux-x64.tar.gz 下载到本地。这里假设下载得到的 JDK 安装文件保存在 Ubuntu 系统的/home/hadoop/Downloads/目录下。

执行如下命令创建/usr/lib/jvm 目录用来存放 JDK 文件:

```
$cd /usr/lib
$sudo mkdir jvm #创建/usr/lib/jvm 目录用来存放 JDK 文件
```

执行如下命令对安装文件进行解压缩:

```
$cd ~ # 进入 hadoop 用户的主目录
$cd Downloads
$sudo tar - zxvf ./jdk-8u162-linux-x64.tar.gz -C /usr/lib/jvm
```

下面继续执行如下命令,设置环境变量:

```
vim \sim /.bashrc
```

上面命令使用 vim 编辑器打开了 hadoop 这个用户的环境变量配置文件,在这个文件的开头添加如下几行内容:

```
export JAVA_HOME=/usr/lib/jvm/jdk1.8.0_162
export JRE_HOME=${JAVA_HOME}/jre
export CLASSPATH=.:${JAVA_HOME}/lib:${JRE_HOME}/lib
export PATH=${JAVA HOME}/bin:$PATH
```

保存.bashrc 文件并退出 vim 编辑器。然后,可继续执行如下命令让.bashrc 文件的配置立即生效:

\$source  $\sim$  /.bashrc

这时,可以使用如下命令查看是否安装成功:

\$java -version

如果能够在屏幕上返回如下信息,则说明安装成功:

```
java version "1.8.0_162"
Java(TM) SE Runtime Environment (build 1.8.0_162-b12)
Java HotSpot(TM) 64-Bit Server VM (build 25.162-b12, mixed mode)
```

至此,就成功安装了 Java 环境。下面就可以进入 Hadoop 的安装。

# 3.3 安装 Hadoop

Hadoop 包括3种安装模式。

(1) 单机模式。只在一台机器上运行,存储采用本地文件系统,没有采用 HDFS。

(2) 伪分布式模式。存储采用 HDFS,但是,HDFS 的名称节点和数据节点都在同一台 机器上。

(3)分布式模式。存储采用 HDFS, 而且, HDFS 的名称节点和数据节点位于不同机器上。

本节介绍 Hadoop 的具体安装方法,包括下载安装文件、单机模式配置、伪分布式模式

```
52
```

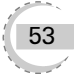

配置、分布式模式配置。

### 3.3.1 下载安装文件

本书采用的 Hadoop 版本是 3.1.3,可以到 Hadoop 官网(http://mirrors.cnnic.cn/ apache/hadoop/common/)下载安装文件,也可以到本书官网的"下载专区"中下载安装文件,进入"下载专区"后,在"软件"目录下找到文件 hadoop-3.1.3.tar.gz,下载到本地。下载的 方法是,在 Linux 系统中(不是在 Windows 系统中),打开浏览器,一般自带了火狐 (FireFox)浏览器。打开浏览器后,访问本书官网,下载 hadoop-3.1.3.tar.gz。火狐浏览器默 认会把下载文件都保存到当前用户的下载目录,由于本书全部采用 hadoop 用户登录 Linux 系统,所以,hadoop-3.1.3.tar.gz 文件会被保存到"/home/hadoop/下载/"目录下。

需要注意的是,如果是在 Windows 系统下载安装文件 hadoop-3.1.3.tar.gz,则需要通过 FTP 软件上传到 Linux 系统的"/home/hadoop/下载/"目录下,这个目录是本书所有安装 文件的中转站。

下载完安装文件后,需要对文件进行解压。按照 Linux 系统使用的默认规范,用户安装的软件一般都是存放在/usr/local/目录下。使用 hadoop 用户登录 Linux 系统,打开一个终端,执行如下命令:

```
$sudo tar -zxf ~/下载/hadoop-3.1.3.tar.gz -C /usr/local #解压到/usr/local 目录中
$cd /usr/local/
$sudo mv ./hadoop-3.1.3/ ./hadoop #将文件夹名改为 hadoop
$sudo chown -R hadoop ./hadoop #修改文件权限
```

Hadoop 解压后即可使用,可以输入如下命令来检查 Hadoop 是否可用,成功则会显示 Hadoop 版本信息:

\$cd /usr/local/hadoop
\$./bin/hadoop version

### 3.3.2 单机模式配置

Hadoop的默认模式为本地模式(非分布式模式),无须进行其他配置即可运行。 Hadoop附带了丰富的例子,运行如下命令可以查看所有例子:

```
$cd /usr/local/hadoop
$./bin/hadoop jar ./share/hadoop/mapreduce/hadoop-mapreduce-examples-3.1.3.jar
```

上述命令执行后,会显示所有例子的简介信息,包括 grep、join、wordcount 等。这里选择运行 grep 例子,可以先在/usr/local/hadoop 目录下创建一个文件夹 input,并复制一些文件到该文件夹下;然后,运行 grep 程序,将 input 文件夹中的所有文件作为 grep 的输入,让 grep 程序从所有文件中筛选出符合正则表达式"dfs[a-z.]+"的单词,并统计单词出现的次

数;最后,把统计结果输出到/usr/local/hadoop/output 文件夹中。完成上述操作的具体命 令如下:

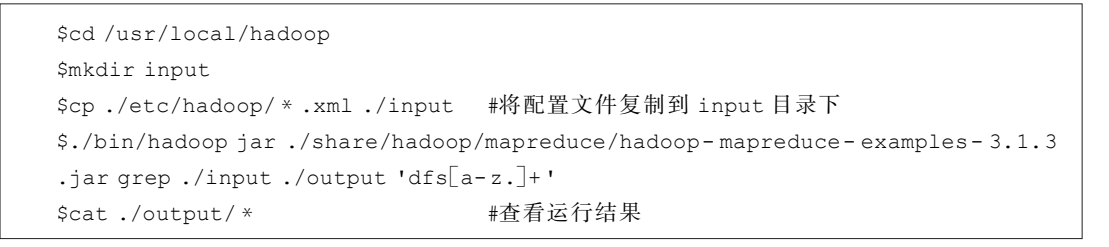

执行成功后结果如图 3-3 所示,输出了作业的相关信息,输出的结果是符合正则表达式的单词 dfsadmin 出现了 1 次。

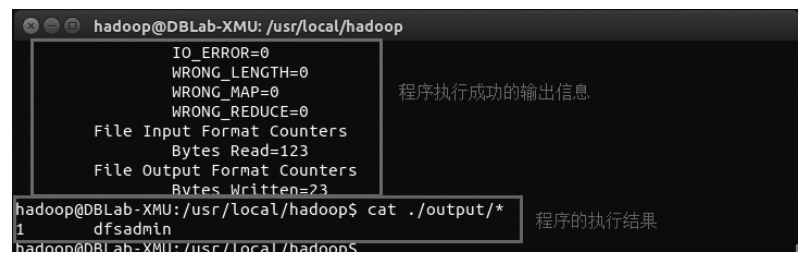

图 3-3 grep 程序运行结果

需要注意的是,Hadoop默认不会覆盖结果文件,因此,再次运行上面实例会提示出错。 如果要再次运行,需要先使用如下命令把 output 文件夹删除:

```
$rm - r ./output
```

## 3.3.3 伪分布式模式配置

Hadoop 可以在单个节点(一台机器)上以伪分布式的方式运行,同一个节点既作为名称节点(NameNode),也作为数据节点(DataNode),读取的是 HDFS 中的文件。

#### 1. 修改配置文件

需要配置相关文件,才能够让 Hadoop 在伪分布式模式下顺利运行。Hadoop 的配置文件位于/usr/local/hadoop/etc/hadoop/目录下,进行伪分布式模式配置时,需要修改两个配置文件,即 core-site.xml 和 hdfs-site.xml。

可以使用 vim 编辑器打开 core-site.xml 文件,它的初始内容如下:

```
<configuration>
</configuration>
```

修改以后,core-site.xml 文件的内容如下:

| <configuration></configuration>                                   |
|-------------------------------------------------------------------|
| <property></property>                                             |
| <name>hadoop.tmp.dir</name>                                       |
| <value>file:/usr/local/hadoop/tmp</value>                         |
| <description>Abase for other temporary directories.</description> |
|                                                                   |
| <property></property>                                             |
| <name>fs.defaultFS</name>                                         |
| <value>hdfs://localhost:9000</value>                              |
|                                                                   |
|                                                                   |
|                                                                   |

在上面的配置文件中,hadoop.tmp.dir用于保存临时文件,若没有配置 hadoop.tmp.dir这个参数,则默认使用的临时目录为/tmp/hadoo-hadoop,而这个目录在 Hadoop 重启时有可能被系统清理掉,导致一些意想不到的问题,因此,必须配置这个参数。fs.defaultFS 这个参数用于指定 HDFS 的访问地址,其中,9000 是端口号。

同样,需要修改配置文件 hdfs-site.xml,修改后的内容如下:

| <configuration></configuration>                    |
|----------------------------------------------------|
| <property></property>                              |
| <name>dfs.replication</name>                       |
| <value>1</value>                                   |
|                                                    |
| <property></property>                              |
| <name>dfs.namenode.name.dir</name>                 |
| <value>file:/usr/local/hadoop/tmp/dfs/name</value> |
|                                                    |
| <property></property>                              |
| <name>dfs.datanode.data.dir</name>                 |
| <value>file:/usr/local/hadoop/tmp/dfs/data</value> |
|                                                    |
|                                                    |

在 hdfs-site.xml 文件中,dfs.replication 这个参数用于指定副本的数量,因为,在 HDFS 中,数据会被冗余存储多份,以保证可靠性和可用性。但是,由于这里采用伪分布式模式,只 有一个节点,所以,只可能有一个副本,设置 dfs.replication 的值为 1。dfs.namenode.name. dir 用于设定名称节点的元数据的保存目录,dfs.datanode.data.dir 用于设定数据节点的数据的保存目录,这两个参数必须设定,否则后面会出错。

配置文件 core-site.xml 和 hdfs-site.xml 的内容,也可以直接到本书官网的"下载专区" 下载,位于"代码"目录下的"第3章"子目录下的"伪分布式"子目录中。

需要指出的是,Hadoop的运行方式(如运行在单机模式下还是运行在伪分布式模式下)是由配置文件决定的,启动 Hadoop时会读取配置文件,然后根据配置文件来决定运行 在什么模式下。因此,如果需要从伪分布式模式切换回单机模式,只需要删除 core-site.xml 中的配置项即可。

#### 2. 执行名称节点格式化

修改配置文件以后,要执行名称节点的格式化,命令如下:

```
$cd /usr/local/hadoop
$./bin/hdfs namenode - format
```

如果格式化成功,会看到 successfully formatted 的提示信息(见图 3-4)。

| STARTUP_MSG: Starting NameNode<br>STARTUP_MSG: host = hadoop/127.0.1.1<br>STARTUP_MSG: args = [-format]<br>STARTUP_MSG: version = 3.1.3    |
|----------------------------------------------------------------------------------------------------|
| ******/<br>*****/                                                                                                    |
| <br>2020-01-08 15:31:35,677 INFO common.Storage: Storage dir<br>ectory /usr/local/hadoop/tmp/dfs/name has been successfu<br>lly formatted. |
| <br>/*****************************                                                                                                    |
| SHUTDOWN_MSG: Shutting down NameNode at hadoop/127.0.1.1                                                                                   |
| *****/                                                                                                    |

图 3-4 执行名称节点格式化后的提示信息

如果在执行这一步时提示错误信息"Error: JAVA\_HOME is not set and could not be found",则说明之前设置 JAVA\_HOME 环境变量时,没有设置成功,要按前面的内容介绍 先设置好 JAVA\_HOME 变量,否则,后面的过程都无法顺利进行。

#### 3. 启动 Hadoop

执行下面命令启动 Hadoop:

```
$cd /usr/local/hadoop
$./sbin/start-dfs.sh #start-dfs.sh 是一个完整的可执行文件,中间没有空格
```

如果出现如图 3-5 所示的 SSH 提示,输入 yes 即可:

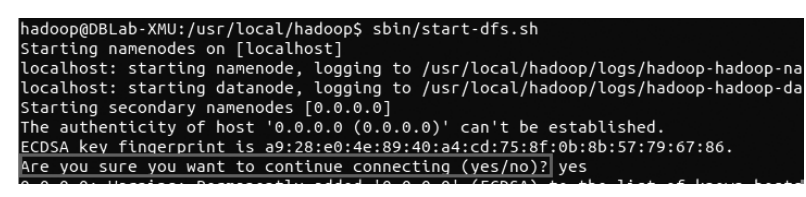

图 3-5 启动 Hadoop 后的提示信息

启动时可能出现如下警告信息:

WARN util. NativeCodeLoader: Unable to load native - hadoop library for your platform… using builtin-java classes where applicable WARN

这个警告提示信息可以忽略,并不会影响 Hadoop 正常使用。

如果启动 Hadoop 时遇到输出非常多"ssh: Could not resolve hostname xxx"的异常情况,如图 3-6 所示。

| 🛿 🖨 🗇 hadoop@vm: /usr/local/hadoop                                                |
|-----------------------------------------------------------------------------------|
| library: ssh: Could not resolve hostname library: Name or servi<br>ce not known   |
| which: ssh: Could not resolve hostname which: Name or service n<br>ot known       |
| disabled: ssh: Could not resolve hostname disabled: Name or ser<br>vice not known |
| warning:: ssh: Could not resolve hostname warning:: Name or ser<br>vice not known |
| stack: ssh: Could not resolve hostname stack: Name or service n<br>ot known       |

图 3-6 Hadoop 启动后的错误提示信息

这并不是 SSH 的问题,可以通过设置 Hadoop 环境变量来解决。首先,按 Ctrl+C 键 中断启动过程;然后,使用 vim 编辑器打开文件~/.bashrc,在文件最上边的开始位置增加 如下两行内容(设置过程与 JAVA\_HOME 变量一样,其中,HADOOP\_HOME 为 Hadoop 的安装目录):

```
export HADOOP_HOME=/usr/local/hadoop
export HADOOP_COMMON_LIB_NATIVE_DIR=$HADOOP_HOME/lib/native
```

保存该文件以后,务必先执行命令 source ~/.bashrc 使变量设置生效;然后,再次执行 命令./sbin/start-dfs.sh 启动 Hadoop。

Hadoop 启动完成后,可以通过命令 jps 判断是否成功启动,命令如下:

\$jps

若成功启动,则会列出进程 NameNode、DataNode 和 SecondaryNameNode。如果看不到 SecondaryNameNode 进程,先运行命令./sbin/stop-dfs.sh 关闭 Hadoop 相关进程;然后再次尝试启动。如果看不到 NameNode 或 DataNode 进程,则表示配置不成功,仔细检查之前的步骤,或通过查看启动日志排查原因。

通过 start-dfs.sh 命令启动 Hadoop 以后,就可以运行 MapReduce 程序处理数据,此时 是对 HDFS 进行数据读写,而不是对本地文件进行数据读写。

#### 4. Hadoop 无法正常启动的解决方法

一般可以通过查看启动日志来排查原因。启动时屏幕上会显示类似如下信息:

DBLab-XMU: starting namenode, logging to /usr/local/hadoop/logs/hadoophadoop-namenode-DBLab-XMU.out

其中,DBLab-XMU对应的是机器名(你的机器名可能不是这个名称),不过,实际上启动日志信息记录在下面这个文件中:

/usr/local/hadoop/logs/hadoop-hadoop-namenode-DBLab-XMU.log

所以,应该查看后缀为.log 的文件,而不是后缀.out 的文件。此外,每次的启动日志都 是追加到日志文件后,所以,需要拉到日志文件的最后面查看,根据日志记录的时间信息,就 可以找到某次启动的日志信息。

当找到属于本次启动的一段日志信息以后,出错的提示信息一般会出现在最后面,通常 是写着 Fatal、Error、Warning 或者 Java Exception 的地方。可以在网上搜索出错信息,寻找 一些相关的解决方法。

如果执行 jps 命令后,找不到 DataNode 进程,则表示数据节点启动失败,可尝试如下的方法:

| \$./sbin/stop-dfs.sh                      | #关闭                               |
|-------------------------------------------|-----------------------------------|
| \$rm - r ./tmp                            | #删除 tmp 文件,注意: 这会删除 HDFS 中原有的所有数据 |
| <pre>\$./bin/hdfs namenode - format</pre> | #重新格式化名称节点                        |
| \$./sbin/start-dfs.sh                     | #重启                               |

**注意**: 这会删除 HDFS 中原有的所有数据,如果原有的数据很重要,不要这样做,不过 对于初学者而言,通常这时不会有重要数据。

#### 5. 使用 Web 界面查看 HDFS 信息

Hadoop 成功启动后,可以在 Linux 系统中(不是 Windows 系统)打开一个浏览器,在地址栏输入地址 http://localhost:9870(见图 3-7)就可以查看名称节点和数据节点信息,还可以在线查看 HDFS 中的文件。

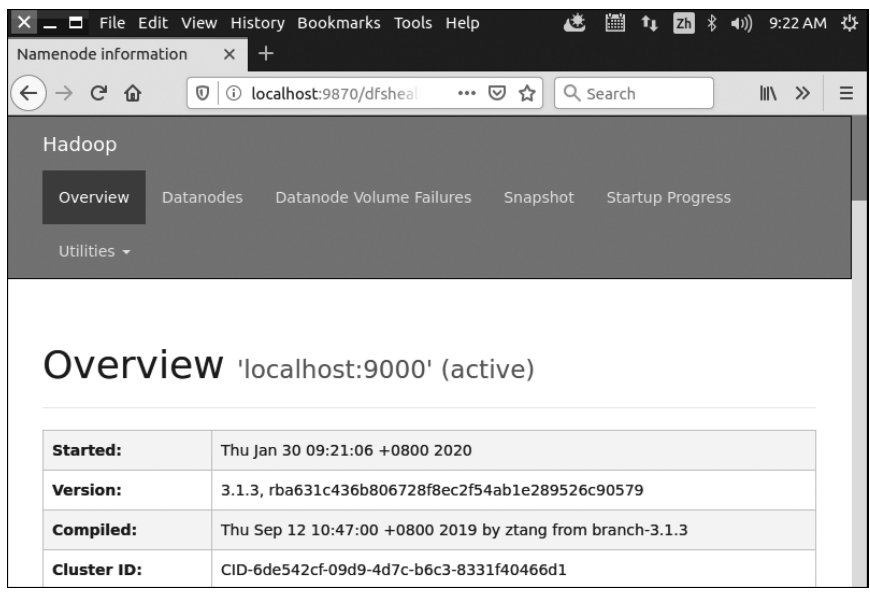

图 3-7 HDFS 的 Web 管理界面

#### 6. 运行 Hadoop 伪分布式实例

在上面的单机模式中,grep 例子读取的是本地数据,在伪分布式模式下,读取的则是 HDFS上的数据。要使用 HDFS,首先需要在 HDFS 中创建用户目录(本书全部统一采用 hadoop 用户名登录 Linux 系统),命令如下:

```
$cd /usr/local/hadoop
$./bin/hdfs dfs -mkdir -p /user/hadoop
```

上面的命令是 HDFS 的操作命令,会在第4章做详细介绍,目前只需要按照命令操作即可。

接着需要把本地文件系统的/usr/local/hadoop/etc/hadoop 目录中的所有 xml 文件作 为输入文件,复制到 HDFS 中的/user/hadoop/input 目录中,命令如下:

```
$cd /usr/local/hadoop
$./bin/hdfs dfs -mkdir input #在 HDFS 中创建 hadoop 用户对应的 input 目录
$./bin/hdfs dfs -put ./etc/hadoop/*.xml input #把本地文件复制到 HDFS 中
```

复制完成后,可以通过如下命令查看 HDFS 中的文件列表:

```
$./bin/hdfs dfs -ls input
```

执行上述命令以后,可以看到 input 目录下的文件信息。 现在就可以运行 Hadoop 自带的 grep 程序,命令如下:

```
$./bin/hadoop jar ./share/hadoop/mapreduce/hadoop-mapreduce-examples-3.1.3
.jar grep input output 'dfs[a-z.]+'
```

运行结束后,可以通过如下命令查看 HDFS 中的 output 文件夹中的内容:

\$./bin/hdfs dfs -cat output/ \*

执行结果如图 3-8 所示。

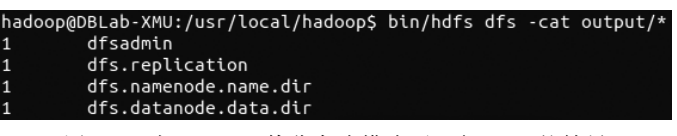

图 3-8 在 Hadoop 伪分布式模式下运行 grep 的结果

需要强调的是,Hadoop运行程序时,输出目录不能存在,否则会提示如下错误信息:

org. apache. hadoop. mapred. FileAlreadyExistsException: Output directory hdfs://localhost:9000/user/hadoop/output already exists

因此,若要再次执行 grep 程序,需要执行如下命令删除 HDFS 中的 output 文件夹:

\$./bin/hdfs dfs -rm -r output #删除 output 文件夹

#### 7. 关闭 Hadoop

60

如果要关闭 Hadoop,可以执行下面命令:

```
$cd /usr/local/hadoop
$./sbin/stop-dfs.sh
```

下次启动 Hadoop 时,无须进行名称节点的初始化(否则会出错),也就是说,不要再次 执行 hdfs namenode -format 命令,每次启动 Hadoop 只需要直接运行 start-dfs.sh 命令 即可。

#### 8. 配置 PATH 变量

前面在启动 Hadoop时,都要加上命令的路径,例如,./sbin/start-dfs.sh 命令中就带上 了路径,实际上,通过配置 PATH 变量,可以在执行命令时,不用带上命令本身所在的路径。 例如,打开一个 Linux 终端,在任何一个目录下执行 ls 命令时,都没有带上 ls 命令的路径, 实际上,执行 ls 命令时,是执行/bin/ls 这个程序,之所以不需要带上路径,是因为 Linux 系 统已经把 ls 命令的路径加入 PATH 变量中,当执行 ls 命令时,系统是根据 PATH 环境变 量中包含的目录逐一进行查找,直至在这些目录下找到匹配的 ls 程序(若没有匹配的程序, 则系统会提示该命令不存在)。

知道了这个原理以后,同样可以把 start-dfs.sh、stop-dfs.sh 等命令所在的目录/usr/ local/hadoop/sbin,加入环境变量 PATH 中,这样,以后在任何目录下都可以直接使用命令 start-dfs.sh 启动 Hadoop,不用带上命令路径。具体操作方法是,首先使用 vim 编辑器打开 ~/.bashrc 文件,然后在这个文件的最前面加入如下单独一行:

export PATH=\$PATH:/usr/local/hadoop/sbin

在后面的学习过程中,如果要继续把其他命令的路径也加入 PATH 变量中,也需要继续修改~/.bashrc 这个文件。当后面要继续加入新的路径时,只要用英文冒号":"隔开,把新的路径加到后面即可,例如,如果要继续把/usr/local/hadoop/bin 路径增加到 PATH 中,只要继续追加到后面,例如:

export PATH=\$PATH:/usr/local/hadoop/sbin:/usr/local/hadoop/bin

添加后,执行命令 source ~/.bashrc 使设置生效。设置生效后,在任何目录下启动 Hadoop,都只要直接输入 start-dfs.sh 命令即可。同理,停止 Hadoop,也只需要在任何目录 下输入 stop-dfs.sh 命令即可。

#### 3.3.4 分布式模式配置

当 Hadoop 采用分布式模式部署和运行时,存储采用 HDFS,而且,HDFS 的名称节点 和数据节点位于不同机器上。这时,数据就可以分布到多个节点上,不同数据节点上的数据 计算可以并行执行,MapReduce 分布式计算能力才能真正发挥作用。

为了降低分布式模式部署的难度,本书简单使用两个节点(两台物理机器)来搭建集群环境:一台机器作为 Master 节点,局域网 IP 地址为 192.168.1.121;另一台机器作为 Slave 节点,局域网 IP 地址为 192.168.1.122。由 3 个以上节点构成的集群,也可以采用类似的方法完成安装部署。

Hadoop 集群的安装配置大致包括以下 6个步骤。

- (1) 选定一台机器作为 Master。
- (2) 在 Master 节点上创建 hadoop 用户、安装 SSH 服务端、安装 Java 环境。
- (3) 在 Master 节点上安装 Hadoop,并完成配置。
- (4) 在其他 Slave 节点上创建 hadoop 用户、安装 SSH 服务端、安装 Java 环境。
- (5) 将 Master 节点上的/usr/local/hadoop 目录复制到其他 Slave 节点上。
- (6) 在 Master 节点上开启 Hadoop。

上述这些步骤中,关于如何创建 hadoop 用户、安装 SSH 服务端、安装 Java 环境、安装 Hadoop 等过程,已经在前面介绍伪分布式模式配置时做了详细介绍,按照之前介绍的方法 完成步骤(1)~(4),这里不再赘述。在完成步骤(1)~(4)的操作以后,才可以继续进行下面 的操作。

#### 1. 网络配置

假设集群所用的两个节点(机器)都位于同一个局域网内。如果两个节点使用的是虚拟 机方式安装的 Linux 系统,那么两者都需要更改网络连接方式为"桥接网卡"模式(可以参考 第 2 章介绍的网络连接设置方法),才能实现多个节点互连,如图 3-9 所示。此外,一定要确 保各个节点的 MAC 地址不能相同,否则会出现 IP 地址冲突。在第 2 章曾介绍过采用导入 虚拟机镜像文件的方式安装 Linux 系统,如果是采用这种方式安装 Linux 系统,则有可能出 现两台机器的 MAC 地址是相同的,因为一台机器复制了另一台机器的配置。因此,需要改 变机器的 MAC 地址,如图 3-9 所示,可以单击界面右边的"刷新"按钮随机生成 MAC 地址, 这样就可以让两台机器的 MAC 地址不同了。

网络配置完成以后,可以查看机器的 IP 地址(可以使用在第2章介绍过的 ifconfig 命令查看)。本书在同一个局域网内部的两台机器的 IP 地址分别是 192.168.1.121 和 192.168.1.122。

由于集群中有两台机器需要设置,所以,在接下来的操作中,一定要注意区分 Master 节 点和 Slave 节点。为了便于区分 Master 节点和 Slave 节点,可以修改各个节点的主机名,这 样,在 Linux 系统中打开一个终端以后,在终端窗口的标题和命令行中都可以看到主机名, 就比较容易区分当前是对哪台机器进行操作。在 Ubuntu 中,可在 Master 节点上执行如下 命令修改主机名:

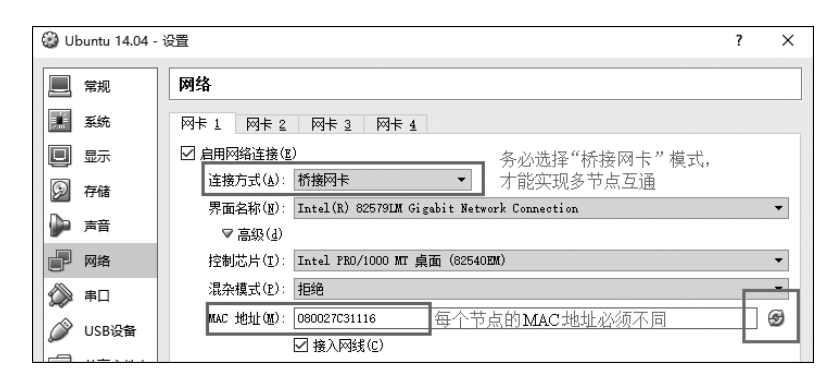

图 3-9 网络连接方式设置

```
$sudo vim /etc/hostname
```

执行上面命令后,就打开了/etc/hostname 文件,这个文件里面记录了主机名,例如,本 书在第2章安装 Ubuntu 系统时,设置的主机名是 dblab-VirtualBox,因此,打开这个文件以 后,里面就只有 dblab-VirtualBox 这一行内容,可以直接删除,并修改为 Master(注意是区 分大小写的);再保存并退出 vim 编辑器,这样就完成了主机名的修改,需要重启 Linux 系 统才能看到主机名的变化。

要注意观察主机名修改前后的变化。在修改主机名之前,如果用 hadoop 用户登录 Linux 系统,打开终端,进入 Shell 命令提示符状态,会显示如下内容:

```
hadoop@dblab-VirtualBox:~$
```

修改主机名并且重启系统之后,用 hadoop 用户登录 Linux 系统,打开终端,进入 Shell 命令提示符状态,会显示如下内容:

```
hadoop@Master:~$
```

可以看出,这时就很容易辨认出当前是处于 Master 节点上进行操作,不会和 Slave 节点产生混淆。

再执行如下命令打开并修改 Master 节点中的/etc/hosts 文件:

\$sudo vim /etc/hosts

可以在 hosts 文件中增加如下两条 IP 地址和主机名映射关系:

192.168.1.121 Master 192.168.1.122 Slavel

修改后的效果如图 3-10 所示。

需要注意的是,一般 hosts 文件中只能有一个 127.0.0.1,其对应主机名为 localhost,如 果有多余 127.0.0.1 映射,应删除,特别是不能存在 127.0.0.1 Master 这样的映射记录。修改

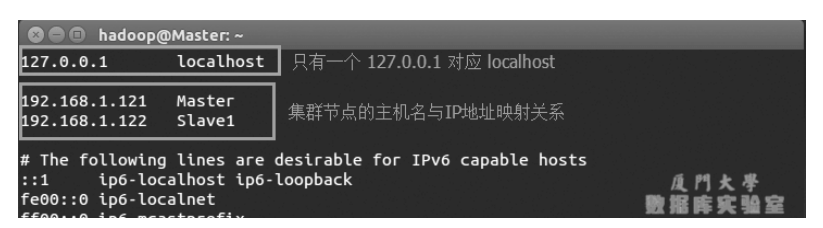

图 3-10 修改 IP 地址和主机名映射关系后的效果

后需要重启 Linux 系统。

上面完成了 Master 节点的配置,接下来要继续完成对其他 Slave 节点的配置修改。本书只有一个 Slave 节点,主机名为 Slave1。参照上面的方法,把 Slave 节点上的/etc/hostname 文件中的主机名修改为 Slave1,同时,修改/etc/hosts 的内容,在 hosts 文件中增加如下两条 IP 地址和主机名映射关系:

```
192.168.1.121 Master
192.168.1.122 Slave1
```

修改完成以后,重新启动 Slave 节点的 Linux 系统。

这样就完成了 Master 节点和 Slave 节点的配置,需要在各个节点上都执行如下命令,测试是否可以相互 ping 通,如果 ping 不通,后面就无法顺利配置成功:

\$ping Master - c 3 #只 ping 3次就会停止,否则要按 Ctrl+C 键中断 ping 命令
\$ping Slave1 - c 3

例如,在 Master 节点上 ping Slave1,如果 ping 通,会显示如图 3-11 所示的结果。

| 🕲 🖨 🗊 hadoop@Master: ~                                                                                                    |
|----------------------------------------------------------------------------------------------------|
| hadoop@Master:~\$ ping Slave1 -c 3<br>PING Slave1 (192.168.1.122) 56(84) bytes of data.                                                                                                    |
| 64 bytes from Slave1 (192.168.1.122): icmp_seq=1 ttl=64 time=0.315 ms<br>64 bytes from Slave1 (192.168.1.122): icmp_seq=2 ttl=64 time=0.427 ms<br>64 bytes from Slave1 (192.168.1.122): icmp_seq=3 ttl=64 time=0.338 ms |
| Slave1 ping statistics<br>3 packets transmitted, 3 received, 0% packet loss, time 1999ms<br>rtt min/avg/max/mdev = 0.315/0.360/0.427/0.048 ms                                                                           |

图 3-11 使用 ping 命令的效果

#### 2. SSH 无密码登录节点

必须要让 Master 节点可以 SSH 无密码登录到各个 Slave 节点上。首先,生成 Master 节点的公匙,如果之前已经生成过公匙,必须要删除原来生成的公匙,重新生成一次,因为前 面对主机名进行了修改。具体命令如下:

| $cd \sim /.ssh$     | #如果没有该目录,先执行一次 ssh localhost |
|---------------------|------------------------------|
| \$rm ./id_rsa *     | #删除原来生成的公匙(如果已经存在)           |
| \$ssh-keygen -t rsa | #执行该命令后,遇到提示信息,一直按 Etner 键即可 |

为了让 Master 节点能够 SSH 无密码登录本机,需要在 Master 节点上执行如下命令:

\$cat ./id\_rsa.pub >>./authorized\_keys

完成后可以执行命令 ssh Master 来验证一下,可能遇到提示信息,只要输入 yes 即可,测试成功后,执行 exit 命令返回原来的终端。

其次,在 Master 节点将 Master 公匙传输到 Slavel 节点:

```
$scp ~/.ssh/id rsa.pub hadoop@Slave1:/home/hadoop/
```

上面的命令中,scp是 secure copy 的简写,用于在 Linux 系统下进行远程复制文件,类 似于 cp 命令,但是,cp 只能在本机中复制。执行 scp 命令时会要求输入 Slave1 上 hadoop 用户的密码,输入完成后会提示传输完毕,如图 3-12 所示。

| 🛚 🗢 💷 hadoop@Master: ~/.ssh                                                                                                    |      |     |         |       |
|----------------------------------------------------------------------------------------------------|------|-----|---------|-------|
| hadoop@Master:~/.ssh\$ scp ~/.ssh/id_rsa.pub hadoop@Slave1:/home/hadoop/<br>The authenticity of host 'slave1 (192.168.1.122)' can't be established.<br>ECDSA key fingerprint is e3:40:14:58:1c:37:4d:21:a0:24:bf:00:e6:a0:fb:2f.<br>Are you sure you want to continue connecting (yes/no)? yes<br>Warning: Permanently added 'slave1 192.168.1.122' (FCDSA) to the list of known h |      |     |         |       |
| osts.<br>hadoop@slave1's password:                                                                                                    | 传输完  |     |         |       |
| id_rsa.pub                                                                                                    | 100% | 395 | 0.4KB/s | 00:00 |
| hadoop@Master:~/.ssh\$                                                                                                    |      |     |         |       |

图 3-12 执行 scp 命令的效果

最后,在 Slavel 节点上将 SSH 公匙加入授权:

```
$mkdir ~/.ssh #如果不存在该文件夹需先创建,若已存在,则忽略本命令
$cat ~/id_rsa.pub >>~/.ssh/authorized_keys
$rm ~/id_rsa.pub #用完以后就可以删掉
```

如果有其他 Slave 节点,也要执行将 Master 公匙传输到 Slave 节点以及在 Slave 节点 上加入授权这两步操作。

这样,在 Master 节点上就可以 SSH 无密码登录到各个 Slave 节点,可在 Master 节点上 执行如下命令进行检验:

\$ssh Slave1

执行该命令的效果如图 3-13 所示。

#### 3. 配置 PATH 变量

在前面的伪分布式模式配置中,已经介绍过 PATH 变量的配置方法。可以按照同样的 方法进行配置,这样就可以在任意目录中直接使用 hadoop、hdfs 等命令了。如果还没有配 置 PATH 变量,那么需要在 Master 节点上进行配置。首先执行命令 vim ~/.bashrc,也就 是使用 vim 编辑器打开~/.bashrc 文件;然后,在该文件最上面加入下面一行内容:

| a hadoop@Slave1:~                                                                                                    |
|----------------------------------------------------------------------------------------------------|
| hadoop@Master:~/.ssh\$ ssh Slave1 注意 是在 Master 上执行的 ssh<br>Welcome to Ubuntu 14.04.1 LTS (GNU/Linux 3.13.0-32-generic x86_64)                                                                  |
| <pre>* Documentation: https://help.ubuntu.com/</pre>                                                                                                    |
| 549 packages can be updated.<br>245 updates are security updates.                                                                                                    |
| Last login: Sat Dec 19 19:09:57 2015 from master<br>hadoop@Slave1]~\$ ssh登录后,终端标题以及命令符变为 Slave1<br>hadoop@Slave1:~\$ 此时执行的命令等同于在 Slave1 节点上执行<br>hadoop@Slave1:~\$ (可执行 exit 退回到原来的 Master 终端) |

图 3-13 ssh 命令执行效果

export PATH= \$PATH:/usr/local/hadoop/bin:/usr/local/hadoop/sbin

保存后执行命令 source ~/.bashrc,使配置生效。

#### 4. 配置集群/分布式环境

在配置集群/分布式环境时,需要修改/usr/local/hadoop/etc/hadoop目录下的配置文件,这里仅设置正常启动所必需的设置项,包括 workers、core-site.xml、hdfs-site.xml、mapred-site.xml、yarn-site.xml共5个文件,更多设置项可查看官方说明。

1) 修改文件 workers

需要把所有数据节点的主机名写入该文件,每行一个,默认为 localhost(即把本机作为 数据节点),所以,在伪分布式模式配置时,就采用了这种默认的配置,使得节点既作为名称 节点也作为数据节点。在进行分布式模式配置时,可以保留 localhost,让 Master 节点同时 充当名称节点和数据节点,也可以删掉 localhost 这行,让 Master 节点仅作为名称节点 使用。

本书让 Master 节点仅作为名称节点使用,因此将 workers 文件中原来的 localhost 删除,只添加如下一行内容:

Slave1

2) 修改文件 core-site.xml

把 core-site.xml 文件修改为如下内容:

```
<configuration>
<property>
<name>fs.defaultFS</name>
<value>hdfs://Master:9000</value>
</property>
<property>
<name>hadoop.tmp.dir</name>
<value>file:/usr/local/hadoop/tmp</value>
```

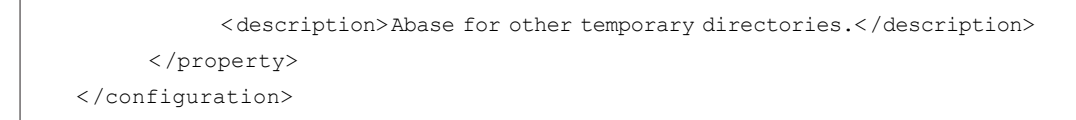

各个配置项的含义可以参考前面伪分布式模式时的介绍,这里不再赘述。

3) 修改文件 hdfs-site.xml

对于 HDFS 而言,一般都是采用冗余存储,冗余因子通常为3,即一份数据保存3份副本。但是,本书只有一个 Slave 节点作为数据节点,即集群中只有一个数据节点,数据只能保存一份,所以,dfs.replication 的值还是设置为1。hdfs-site.xml 的具体内容如下:

```
<configuration>
       <property>
              <name>dfs.namenode.secondary.http-address</name>
              <value>Master:50090</value>
       </property>
       <property>
              <name>dfs.replication</name>
              <value>1</value>
       </property>
       <property>
              <name>dfs.namenode.name.dir</name>
              <value>file:/usr/local/hadoop/tmp/dfs/name</value>
       </property>
       <property>
              <name>dfs.datanode.data.dir</name>
              <value>file:/usr/local/hadoop/tmp/dfs/data</value>
       </property>
</configuration>
```

#### 4) 修改文件 mapred-site.xml

/usr/local/hadoop/etc/hadoop 目录下有一个 mapred-site.xml.template,需要修改文件名,把它重命名为 mapred-site.xml,然后把 mapred-site.xml 文件配置成如下内容:

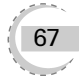

```
</property>
       <property>
              <name>mapreduce.jobhistory.webapp.address</name>
              <value>Master:19888</value>
       </property>
       <property>
              <name>yarn.app.mapreduce.am.env</name>
              <value>HADOOP MAPRED HOME=/usr/local/hadoop</value>
       </property>
       <property>
              <name>mapreduce.map.env</name>
              <value>HADOOP MAPRED HOME=/usr/local/hadoop</value>
       </property>
       <property>
              <name>mapreduce.reduce.env</name>
              <value>HADOOP MAPRED HOME=/usr/local/hadoop</value>
       </property>
</configuration>
```

#### 5) 修改文件 yarn-site.xml

把 yarn-site.xml 文件配置成如下内容:

上述 5 个文件全部配置完成以后,需要把 Master 节点上的/usr/local/hadoop 文件夹 复制到各个节点上。如果之前已经运行过伪分布式模式,建议在切换到集群模式之前首先 删除之前在伪分布式模式下生成的临时文件。具体来说,需要首先在 Master 节点上执行如 下命令:

```
$cd /usr/local
$sudo rm -r ./hadoop/tmp #删除 Hadoop 临时文件
$sudo rm -r ./hadoop/logs/* #删除日志文件
$tar - zcf ~/hadoop.master.tar.gz ./hadoop #先压缩再复制
$cd ~
$scp ./hadoop.master.tar.gz Slavel:/home/hadoop
```

然后在 Slavel 节点上执行如下命令:

```
$sudo rm -r /usr/local/hadoop #删掉原有的 Hadoop 文件(如果存在)
$sudo tar -zxf ~/hadoop.master.tar.gz -C /usr/local
$sudo chown -R hadoop /usr/local/hadoop
```

同样,如果有其他 Slave 节点,也要执行将 hadoop.master.tar.gz 传输到 Slave 节点以及 在 Slave 节点解压文件的操作。

首次启动 Hadoop 集群时,需要先在 Master 节点执行名称节点的格式化(只需要执行这一次,后面再启动 Hadoop 时,不要再次格式化名称节点),命令如下:

\$hdfs namenode - format

现在就可以启动 Hadoop 了,启动需要在 Master 节点上进行,执行如下命令:

```
$start-dfs.sh
$start-yarn.sh
$mr-jobhistory-daemon.sh start historyserver
```

通过命令 jps 可以查看各节点所启动的进程。如果已经正确启动,则在 Master 节点上可以看到 NameNode、ResourceManager、SecondaryNameNode 和 JobHistoryServer 进程, 如图 3-14 所示。

在 Slave 节点可以看到 DataNode 和 NodeManager 进程,如图 3-15 所示。

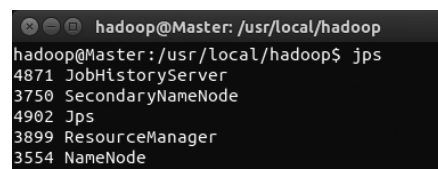

图 3-14 Master 节点上启动的进程

| 6  | 3 🕒  | hadoop@Slave1: /usr/   | local |
|----|------|------------------------|-------|
| ha | adoo | op@Slave1:/usr/local\$ | jps   |
| 39 | 986  | Jps                    |       |
| 37 | 71   | DataNode               |       |
| 38 | 390  | NodeManager            |       |

图 3-15 Slave 节点上启动的进程

缺少任一进程都表示出错。另外还需要在 Master 节点上通过命令 hdfs dfsadmin report 查看数据节点是否正常启动,如果屏幕信息中的 Live datanodes 不为 0,则说明集群 启动成功。由于本书只有一个 Slave 节点充当数据节点,因此,数据节点启动成功以后,会 显示如图 3-16 所示的信息。

也可以在 Linux 系统的浏览器中输入地址 http://master:9870/,通过 Web 页面查看 名称节点和数据节点的状态。如果不成功,可以通过启动日志排查原因。

这里再次强调,伪分布式模式和分布式模式切换时需要注意以下两点事项。

(1) 从分布式模式切换到伪分布式模式时,不要忘记修改 workers 配置文件。

(2) 在两者之间切换时,若遇到无法正常启动的情况,可以删除所涉及节点的临时文件 夹,这样虽然之前的数据会被删掉,但能保证集群正确启动。所以,如果集群以前能启动,但 后来启动不了,特别是数据节点无法启动,不妨试着删除所有节点(包括 Slave 节点)上的 /usr/local/hadoop/tmp 文件夹,再重新执行一次 hdfs namenode -format,再次启动即可。